# RC

119270, Москва, Лужнецкая наб., д. 6, стр.1, офис 214, ООО «ЭР СИ О» Тел: (495) 287-98-87 E-mail: info@rco.ru http://www.rco.ru

## Руководство администратора RCO Zoom SDK

(Версия для Microsoft Windows)

Москва, 2021

В содержание данного документа могут быть внесены изменения без предварительного уведомления. Названия организаций, имена и даты, используемые в качестве примеров, являются вымышленными, если не оговорено обратное.

© ООО «ЭР СИ О», 2021. Все права защищены.

ЭР СИ О, Russian Context Optimizer, RCO являются охраняемыми товарными знаками.

ООО «ЭР СИ О» может являться правообладателем патентов и заявок, поданных на получение патента, товарных знаков и объектов авторского права, которые имеют отношение к содержанию данного документа.

Предоставление вам данного документа не означает передачи какой-либо лицензии на использование данных патентов, товарных знаков и объектов авторского права, за исключением использования, явно оговоренного в лицензионном соглашении ООО «ЭР СИ О».

Все другие названия юридических лиц и изделий являются охраняемыми товарными знаками или товарными знаками, принадлежащими их владельцам.

### Содержание

| СОДЕРЖАНИЕ                                                                                                    | 3 |
|----------------------------------------------------------------------------------------------------|---|
| АННОТАЦИЯ                                                                                                    | 4 |
| УСТАНОВКА СИСТЕМЫ                                                                                                    | 5 |
| ПРОВЕРКА РАБОТОСПОСОБНОСТИ                                                                                                    | 6 |
| приложения                                                                                                    | 9 |
| ПРИ ЛОЖЕНИЕ 1. УСТАНОВКА ПО РУТНОМ                                                                                                    | < |
|                                                                                                    | 0 |
| III MAIOWEIIRE 2, 5 CTAHODKA CAI MD HO A Commission and a second second se | 7 |

#### Аннотация

Данный документ описывает установку информационно-аналитической системы **RCO Zoom SDK** (далее Система) на компьютер с OC Microsoft Windows.

Данный дистрибутив предназначен для работы с 64-битной Windows 7 / Windows Server 2008 и новее.

Для всех действий требуются права администратора ОС.

#### Установка Системы

Инсталлятор RCO Zoom SDK поставляется в виде файла RCOZoom.mci. После запуска выводится лицензионное соглашение, нужно подтвердить своё согласие галочкой и нажать кнопку «Install», после чего пойдёт процесс установки. RCO Zoom SDK ставится инсталлятором строго в каталог в C:\RCO.

Программа на языке Питон, демонстрирующая обращение к com-объекту, поставляется в составе RCO Zoom SDK и RCO xmlnpl в виде собранного ехе-файла, исходный текст в файле try\_xmlnpl.pyw.

Примечание: Если потребуется запуск <u>скрипта</u> из исходного текста, необходим Python 3.5 с установленным расширением pywin32 (см. приложение 1).

Кроме программного обеспечения в состав RCO Zoom SDK входит тестовая база, позволяющая рассмотреть на примере работу СПО.

При запуске программа по умолчанию настроена на ini-файл C:\RCO\Zoom\shfiles\reglocal\ubman.ini Если необходимо работать с другими ini-файлом, надо его передать, например: try\_xmlnpl.exe C:\RCO\Zoom\shfiles\registry-ZoomBase\ubman.ini

#### Проверка работоспособности

Для проверки функционирования установленной поисковой системы необходимо проделать следующие действия:

1. Открыть браузер.

2. Набрать в адресной строке http://localhost/Zoom/ - должна открыться страница с окном полем текста запроса и кнопкой "Отправить запрос".

3. Для выполнения поискового запроса необходимо инициализировать пользовательскую сессию, задать базу, в которой будет осуществляться поиск.

Затем задать имя запроса, а уже потом собственно запрос. После этого задать параметры вывода результирующей выборки.

Все это можно объединить в одном XML-запросе и ввести его в поле ввода. Каждый указанный выше этап помечен в тексте примера комментарием.

Обращаем внимание, что собственно текстом запроса является слово «МТС», заключённое между двумя тегами <Common>//МТС</Common>:

```
<?xml version="1.0" encoding="UTF-8"?>
    <GroupAction>
        <!-- Инициализация сессии -->
        <InitSession/>
        <!-- Выбор базы "ZoomBase" -->
        <Bases>
            <SetUse name="ZoomBase">YES</SetUse>
            <SetUseDefault>NO</SetUseDefault>
        </Bases>
        <!-- Проведение запроса по слову "MTC" -->
        <RunQuery>
            <QueryName>**Tempo**</QueryName>
            <Query>
                <Common>//MTC</Common>
            </Query>
        </RunQuery>
        <!-- Получение результатов запроса - первого документа -->
        <GetQueryResult format="TXT" DocPartSize="100">
            <NoConvert/>
            <QueryID>-1</QueryID>
            <FirstDoc>0</FirstDoc>
            <CountDoc>1</CountDoc>
            <ResultInfo>
                <Message type="string">
fname "message"
pfld
```

RCO Zoom SDK – руководство администратора (Windows)

```
</Message>
</ResultInfo>
</GetQueryResult>
<!-- Закрытие сессии -->
<CloseSession/>
</GroupAction>
```

4. Нажать кнопку "Отправить запрос".

5. Убедиться в получении следующего результата (тексты примера содержатся в поставляемой вместе

```
с СПО тестовой базе):
```

```
<?xml version="1.0" encoding="utf-8" standalone="no" ?>
  <GroupResponse>
    <response Operation="InitSession">
      <SessionID>52</SessionID>
    </response>
    <response Operation="Bases">
      <Bases quantity="1">
        <SetUseDefault>NO</SetUseDefault>
        <Base used="YES">ZoomBase</Base>
      </Bases>
    </response>
    <response Operation="RunQuery">
      <QueryID>
        <string>-1</string>
      </QueryID>
      <TotalDoc>
        <number>4</number>
      </TotalDoc>
      <TotalWord>
        <number>13</number>
      </TotalWord>
      <TotalComb>
        <number>0</number>
      </TotalComb>
    </response>
    <response Operation="GetQueryResult">
      <QueryID>
        <string>-1</string>
      </OuervID>
      <recordset Set="Document" fieldNames="Message" rowCount="1">
        <field name="Message">
        <string>России, где МТС получает более 90% выручки и EBITDA. Рейтинг МТС
может быть выше рейтинга материнской группы АФК "Система" (в настоящее время -
"В+") не более чем на две ступени, поскольку, хотя S&P считает МТС обособленным
дочерним лицом, "Система" оказывает влияние на финансовую политику компании. При
этом рейтинги "Системы" были выведены с пересмотра еще 4 апреля, также со
"стабильным" прогнозом. S&P может повысить рейтинги МТС или улучшить их прогноз
вслед за аналогичным действием в отношении АФК "Система", либо в случае если
"Система" утратит контроль над МТС и низкий уровень ее кредитоспособности более
не будет ограничивать рейтинги MTC. Ухудшение прогноза</string>
        </field>
      </recordset>
      <recordset Set="StatWords" fieldNames="WordItem,WordRating" rowCount="0">
```

RCO Zoom SDK – руководство администратора (Windows)

8

6. Аналогично можно задать новые запросы, меняя слово "MTC", заключённое в теги <Common>, на другое слово или на корректные запросы на языке запросов (см. Руководство пользователя). Слово лучше брать из выводимых документов, поскольку тестовая база небольшая.

#### Приложения

#### Приложение 1. Установка ПО Python

Для установки Python 3.5 следует зайти на официальный сайт http://www.python.org/. В разделе Download и выбираем Windows. На открывшейся странице под заголовком Python для Windows ищем ссылку на релизы и выбираем 3.5 или более свежий. После запуска инсталлятора следовать его инструкциям.

#### Приложение 2. Установка служб IIS 7.5

Необходимо установить IIS и активировать сервис ASP. Службы IIS 7.5 можно установить, воспользовавшись мастером добавления ролей диспетчера сервера.

Чтобы выполнить данную процедуру, необходимо обладать правами администратора сервера.

Нажмите кнопку Пуск, укажите Администрирование, а затем выберите «Диспетчер сервера».

В разделе Сводка ролей выберите «Добавить роли».

Воспользуйтесь мастером добавления ролей, чтобы добавить роль веб-сервера.

Выберите роль Web Server (IIS).

При установке IIS необходимо включить сервис ASP, для чего установить галочку

Server Manager – Role – IIS (в правом столбце) – ADD Role Services – Application Development – ASP.